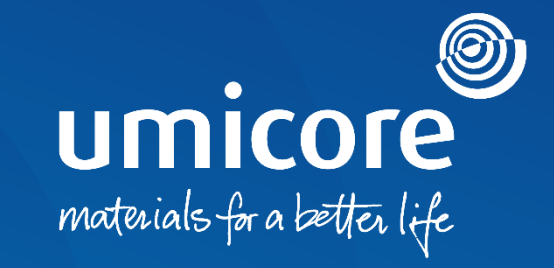

## **Lieferantenleitlinien** Fragebogen – Einladungen und Zertifizierungen

## Inhaltsverzeichnis

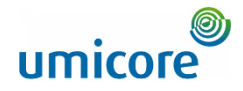

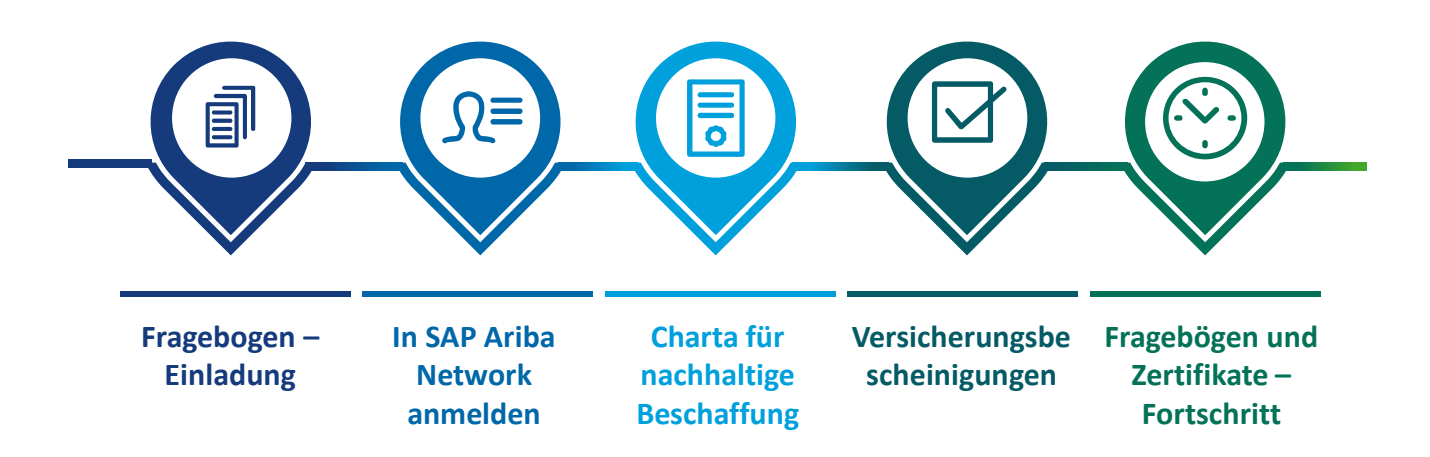

## Fragebogen – Einladung

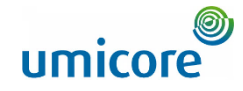

Hello First Name Last Name,

Umicore - TEST has invited you to complete a questionnaire. This is required so Supplier Name Here can do business with Umicore - TEST.

#### Questionnaire Overview

Questionnaire name: Sustainability Procurement Charter Respond by: Wed, 05 Jan, 2022 Update Request Comments:

#### Submit questionnaire

has invited you to register to become a supplier with Umicore -TEST. Start by creating an account with Ariba Network. It's free.

Umicore - TEST uses Ariba Network to manage its sourcing and procurement activities and to collaborate with suppliers. If Supplier\_Name\_Here already has an account with Ariba Network, sign in with your username and password.

Submit questionnaire to create account now

Best,

SAP Ariba team

- Sie können per E-Mail zum Ausfüllen von Fragebögen eingeladen werden.
- 2 Es gibt zwei Arten von Fragebögen:
  - 1. Charta für nachhaltige Beschaffung
  - 2. Versicherungsbescheinigungen
- Klicken Sie auf '**Submit questionnaire**' (Fragebogen einreichen), um zum Login-Portal von SAP Ariba Network zu gelangen.

### Zusatzangaben

Wenn Sie noch kein Lieferantenkonto in SAP Ariba Network haben, klicken Sie auf den Link 'Submit questionnaire to create account now'.

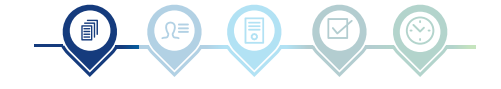

## Fragebogen – Einladung

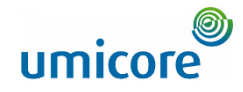

Hello First Name Last Name,

Umicore - TEST has invited you to complete a questionnaire. This is required so Supplier\_Name\_Here can do business with Umicore - TEST.

#### Questionnaire Overview

Questionnaire name Insurance Certificates Questionnaire Respond by: Mon, 10 Jan, 2022 Update Request Comments:

### Submit questionnaire

has invited you to register to become a supplier with Umicore -TEST. Start by creating an account with Ariba Network. It's free.

Umicore - TEST uses Ariba Network to manage its sourcing and procurement activities and to collaborate with suppliers. If Supplier\_Name\_Here already has an account with Ariba Network, sign in with your username and password.

Submit questionnaire to create account now

Best,

#### SAP Ariba team

Sie können per E-Mail zum Ausfüllen von Fragebögen eingeladen werden.

- 2 Es gibt zwei Arten von Fragebögen:
  - 1. Charta für nachhaltige Beschaffung
- 2. Versicherungsbescheinigungen
- Klicken Sie auf '**Submit questionnaire**' (Fragebogen einreichen), um zum Login-Portal von SAP Ariba Network zu gelangen.

### Zusatzangaben

Wenn Sie noch kein Lieferantenkonto in SAP Ariba Network haben, klicken Sie auf den Link 'Submit questionnaire to create account now'.

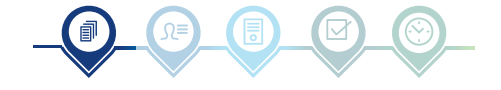

## In SAP Ariba Network anmelden

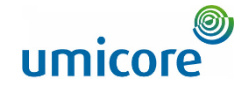

| SAP Ariba Proposals and Questionnaires - STANDARD ACCOUNT UPGRADE | <b>Q</b> 0 <b>D</b>                                                                                                    |
|-------------------------------------------------------------------|----------------------------------------------------------------------------------------------------|
|                                                                   |                                                                                                    |
|                                                                   |                                                                                                    |
| SAP Ariba 📈                                                       |                                                                                                    |
|                                                                   | Keep your business growing and on track                                                                                                 |
| Supplier Login                                                    | SAP Supplier Financing can address your<br>working capital needs. With up to 100% invoice<br>payment upon approval, it's simplifies the |
| 4 User Name                                                       | borrowing process. Available now on your<br>supplier portal and for companies based in the<br>USA.                                      |
| Password                                                          | Learn More                                                                                                    |
| Login                                                             |                                                                                                    |
| Forgot Username or Password                                       |                                                                                                    |
|                                                                   | • • •                                                                                                    |
|                                                                   |                                                                                                    |
|                                                                   |                                                                                                    |
| Supported browsers and plugins                                    |                                                                                                    |
|                                                                   |                                                                                                    |
| © 2021 SAP SE or an SAP affiliate company. All rights reserved.   | SAP Business Network Privacy Statement Security Disclosure Terms of Us                                                                  |
|                                                                   |                                                                                                    |
|                                                                   |                                                                                                    |
|                                                                   |                                                                                                    |

Nachdem Sie Ihren Benutzernamen ('User Name') und Ihr Passwort ('Password') eingegeben haben, klicken Sie auf 'Login' (Anmelden).

## **Zusatzangaben**

Bei technischen Fragen oder Problemen mit dem Login-Verfahren wenden Sie sich bitte an den SAP Ariba Helpdesk. Klicken Sie dazu auf das **Fragezeichen** in der oberen rechten Ecke.

Klicken Sie auf '**Supported browsers and plugins**' (Unterstützte Browser und Plugins), um einen Kompatibilitäts-Check zu starten.

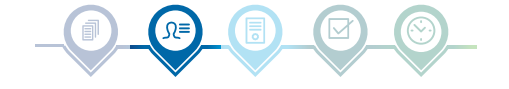

## Charta für nachhaltige Beschaffung

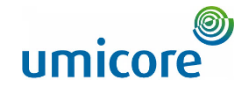

| Ariba Sourci                                                         | ng                                                                                          | Company Settings + Louis Plissart + Feedback Help + Messages >>         |
|----------------------------------------------------------------------|---------------------------------------------------------------------------------------------|-------------------------------------------------------------------------|
| < Go back to Umicore - TEST Dash                                     | board                                                                                       | Desktop File Sync                                                       |
| Console                                                              | Doc850546387 - Sustainability Procurement Charter                                           | i Grine remaining<br>4 days 23:54:47                                    |
| Event Messages<br>Event Details<br>Response History<br>Response Team | All Content                                                                                 |                                                                         |
|                                                                      | Name 1                                                                                      |                                                                         |
|                                                                      | 1 Do you adhere to the attached Umicore's Sustainability Procurement Charter 📓 References 🗸 | * Unspecified V                                                         |
| ▼ Event Contents                                                     | (*) indicates a required field                                                              |                                                                         |
| All Content 6                                                        | Submit Entire Response Save draft   Compose Message Excel Import                            |                                                                         |
| Louis Plissart (LPL001@yopm<br>© 1995–2019 Ariba, Inc. All rights    | All compliant where 6 Jun 2022 9:15:00 AM ( UPLODE AND 17986000008-T<br>maximum.            | SAP Business Network Physicy Statement Security Disclosure Terms of Use |

- Klicken Sie auf 'References', um die Charta zu lesen. Geben Sie dann an, ob Sie die Charta befolgen möchten:
  - <u>'Yes':</u> Keine weiteren Maßnahmen erforderlich
  - <u>'Yes, with comments'</u>: Geben Sie die Gründe an, warum Sie die Charta befolgen werden (mit Kommentaren).
  - <u>'No':</u> Geben Sie die Gründe an, warum Sie die Charta nicht befolgen werden.

Klicken Sie auf '**Submit Entire Response**', um Ihre Antwort abzuschicken.

#### Zusatzangaben

In der oberen rechten Ecke Ihres Bildschirms sehen Sie die verbleibende Zeit zum Ausfüllen des Fragebogens.

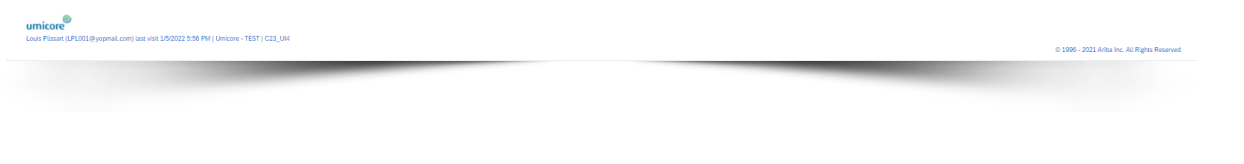

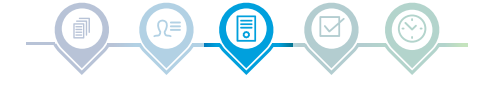

# Versicherungsbescheinigungen

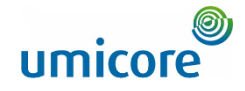

| Ariba Sourcir                                                                                    | lg                                                                                                    | 🗰 Company Settings 🖌 Louis Plissart 🖌 Feedback Help + Messages >> |
|--------------------------------------------------------------------------------------------------|----------------------------------------------------------------------------------------------------|-------------------------------------------------------------------|
| < Go back to Umicore - TEST Dashi                                                                | Noard                                                                                                    | Desktop File Sync                                                 |
| Console                                                                                          | Doc850438189 - Insurance Certificates Questionnaire                                                                                                    | i Time remaining<br>4 days 22:34:47                               |
| Event Messages<br>Event Details                                                                  | All Content                                                                                                    |                                                                   |
| Response History<br>Response Team                                                                | Name †                                                                                                    |                                                                   |
|                                                                                                  | ▼ 1 Public Liability Insurance                                                                                                    |                                                                   |
| ▼ Event Contents                                                                                 | 1.1 Does your organization currently hold public liability insurance? If yes, please provide details including total amount in € Euro                                                                                                    | * Unspecified V                                                   |
| All Content                                                                                      | 2 Professional Indemnity Insurance                                                                                                    |                                                                   |
| 1 Public Liability Ins                                                                           | 2.1 Does your organization currently hold professional indemnity insurance? If yes, please provide details including total amount and currency of certificate in E Euro                                                                                                  | * Unspecified V                                                   |
| 2 Professional<br>Indemni<br>Louis Plinant (LPL0018)yoom<br>© 1996-2019 Ariba, Inc. All rights r | (*) Indicates a required field           Submit: Entitive Response         Save draft         I         Compose Message         Excel Import           Accent Lest vieles 5 Jan 2022 8:05-49 AM         ULI001_AV01796469098 T         Excel Import         Excel Import | SAP Business Visitoris Privacy Statement                          |
|                                                                                                  |                                                                                                    | 9 * Yes 🗸 Details                                                 |
|                                                                                                  |                                                                                                    | * EUR                                                             |
| umicore<br>Louis Pissen (JPL021@yopmsLcom)                                                       | See vis 152122 5 28 PM ( Unicer - 1187 ) C21_31                                                                                                    | © 1991 - 2021 Anito Sc. All Pigto Roomed                          |

7 Geben Sie an, ob Ihre Organisation die beiden folgenden Versicherungen abgeschlossen hat:

- Betriebshaftpflichtversicherung ('Public Liability Insurance')
- Berufshaftpflichtversicherung ('Professional Indemnity Insurance')
- Wenn Sie bei beiden Optionen 'No' (Nein) ausgewählt haben, klicken Sie auf 'Submit Entire Response', um Ihre Antwort abzuschicken.
- Wenn Ihre Organisation über mindestens eine der oben genannten Versicherungen verfügt, beantworten Sie bitte die folgenden Fragen, um uns nähere Einzelheiten mitzuteilen (siehe nächstes Slide).

## **Zusatzangaben**

In der oberen rechten Ecke Ihres Bildschirms sehen Sie die verbleibende Zeit zum Ausfüllen des Fragebogens.

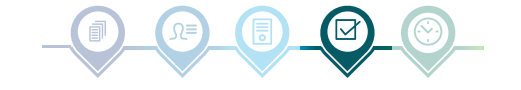

# Versicherungsbescheinigungen

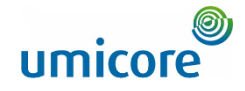

| Ariba Sour                        | rcing                                             |                                                                                     | Help                               |
|-----------------------------------|---------------------------------------------------|-------------------------------------------------------------------------------------|------------------------------------|
| < Go back to Umicore - TEST       | 1.1 Does your organiz                             | ation currently hold public liability insurance? If yes, please provide details inc | p File Sync                        |
| Console                           | Enter details for Certificate. En                 | er the location of a file to add as an Attachment. To search for a More             | ne remaining<br>days 04:27:10      |
| Event Messages                    | Certificate Type:                                 | Public Liability Insurance Certificate                                              | Die                                |
| Event Details                     | Issuer: *                                         |                                                                                     | Die                                |
| Response History<br>Response Team | Year of Publication: *                            |                                                                                     | Fra                                |
|                                   | Certificate Number: *                             |                                                                                     |                                    |
| ▼ Event Contents                  | Certificate Location: *                           |                                                                                     | > V Details                        |
| All Content                       | Effective Date: *                                 |                                                                                     | EUR 12                             |
| 1 Public Liability                | Expiration Date: *                                |                                                                                     |                                    |
| 2 Professional                    | Attachment: *                                     | Bestand kiezen Geen bestand gekozen                                                 | Details                            |
| - Indemni                         |                                                   | Or drop file here                                                                   | EUR                                |
|                                   |                                                   | Ld                                                                                  |                                    |
|                                   |                                                   | Description:                                                                        | 12                                 |
|                                   |                                                   |                                                                                     | Submit Entire Response             |
| © 1995-2019 Ariba Joc All         |                                                   |                                                                                     |                                    |
| © 1990–2019 Anida, inc. Att       |                                                   |                                                                                     | ry Disclosure Terms of Use         |
|                                   |                                                   |                                                                                     | 13                                 |
| umicore                           |                                                   | 11 OK Cancel                                                                        |                                    |
| Louis Plissart (LPL001@yopmu      | month that share store or as you I outstone - Les | 0.100 3                                                                             | 001 Avine Inc. All Dieble Deserved |
|                                   |                                                   | © 1390- 2                                                                           | NEX PRODUINS PARTICIPACING         |

Wenn Ihre Organisation über mindestens eine der oben genannten Versicherungen verfügt, machen Sie bitte nähere Angaben zu Ihrer Versicherungsbescheinigung.

Die mit einem **Sternchen** \* gekennzeichneten Fragen müssen beantwortet werden.

 Zum Fortzufahren '**OK**' anklicken.
 Wenn Sie alle Angaben zu Ihren Versicherungsbescheinigungen gemacht haben, klicken Sie im Hauptmenü des Fragebogens zu den Versicherungsbescheinigungen auf 'Submit Entire Response'.

Excel Import

Bestätigen Sie abschließend das Pop-up-Fenster, indem Sie erneut auf '**OK**' klicken.

Compose Message

Save draft

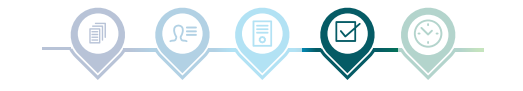

## Fragebogen und Zertifikate – Fortschritt

Download

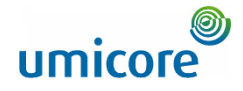

| Update Profile | Welcome to the Ariba Spend Management site. This site assists in identifying world class suppliers who are market leaders in quality, service, and cost. Ariba, Inc. administers this site in an effort to ensure market integrity. |                 |            |            |            |                                |            |                                    |               |        |
|----------------|----------------------------------------------------------------------------------------------------|-----------------|------------|------------|------------|--------------------------------|------------|------------------------------------|---------------|--------|
|                |                                                                                                    |                 |            |            |            |                                |            |                                    |               |        |
|                | Events                                                                                                    |                 |            |            |            |                                |            |                                    |               | =      |
|                | Title                                                                                                    | ID              | End Time 4 |            |            | Event Type                     |            | Participated                       |               |        |
|                | <ul> <li>Status: Completed (34)</li> </ul>                                                                                                    | )               |            |            |            |                                |            |                                    |               |        |
|                | <ul> <li>Status: Open (9)</li> </ul>                                                                                                    |                 |            |            |            |                                |            |                                    |               |        |
|                | <ul> <li>Status: Pending Selection</li> </ul>                                                                                                    | on (21)         |            |            |            |                                |            |                                    |               |        |
|                | Risk Assessments                                                                                                    |                 |            |            |            |                                |            |                                    |               | =      |
|                | Title                                                                                                    |                 | ID         | End Time 1 |            |                                | Event Type |                                    |               |        |
|                |                                                                                                    |                 |            |            |            | No items                       |            |                                    |               |        |
|                | Registration Questionn                                                                                                    | aires           |            |            |            |                                |            |                                    |               |        |
|                | Title                                                                                                    | ID              | End Time 4 |            | 1          | Commodity                      | Regions    | S                                  | Btus          |        |
|                |                                                                                                    |                 |            |            |            | No items                       |            |                                    |               |        |
|                | Qualification Question                                                                                                    | naires          |            |            |            |                                |            |                                    |               | =      |
|                | Title                                                                                                    | ID              | End Time 1 |            |            | Commodity                      | Regions    | Status                             |               |        |
|                |                                                                                                    |                 |            |            |            | No items                       |            |                                    |               |        |
|                | Questionnaires                                                                                                    |                 |            |            |            |                                | 14         |                                    |               | =      |
|                | Title                                                                                                    |                 |            | ID         |            | End Time 4                     | Commodity  | Regions                            | Status        |        |
|                | ▼ Status: Completed (2)                                                                                                    |                 |            |            |            |                                |            |                                    |               |        |
|                | Insurance Certificates Questio                                                                                                    | nnaire          |            | Doct       | 350438189  | 1/6/2022 12:04 PM              | (no value) | (no value)                         | Approved      |        |
|                | Sustainability Procurement Ch                                                                                                    | harter          |            | Doce       | 350657105  | 1/5/2022 4:35 PM               | (no value) | (no value)                         | Not Responded |        |
|                | ▼ Status: Open (1)                                                                                                    |                 |            |            |            |                                |            |                                    |               |        |
|                | Sustainability Procurement Ch                                                                                                    | narter          |            | Doce       | 350546387  | 1/5/2023 6:31 PM               | (no value) | (no value)                         | Approved      |        |
|                | Certificates                                                                                                    |                 |            | 15         |            | 1                              |            |                                    |               | =      |
|                | Certificate Info                                                                                                    |                 |            | Effective  | Expiration | Attachment                     | 0          | Jestionnaire                       |               | Status |
|                | Sustainability Procurement Ch                                                                                                    | narter          |            | 10/1/2021  | 12/31/2099 | 3 01 Ariba_P2PFPC_Overview.pdf | Si         | stainability Procurement Charter   |               | Valid  |
|                | Public Liability Insurance Cert                                                                                                    | ificate         |            | 1/1/2021   | 1/1/2024   | 🕑 List Buyers P&T Belgium.docx | In         | surance Certificates Questionnaire |               | Valid  |
|                | Professional Indemnity Insura                                                                                                    | nce Certificate |            | 1/1/2021   | 1/1/2024   | 🕑 List Buyers P&T Belgium.docx | In         | surance Certificates Questionnaire |               | Valid  |
|                |                                                                                                    |                 |            |            |            |                                |            |                                    |               |        |

Im Hauptmenü können Sie den Fortschritt Ihrer Fragebögen und Ihre erhaltenen Zertifikate verfolgen.

Nachdem die Fragebögen vom zuständigen Umicore-Buyer genehmigt wurden, finden Sie die Zertifikate der Fragebögen im Hauptmenü.

(15) Sie können auch sehen, bis wann die Zertifikate gültig sind, indem Sie in der Spalte 'Expiration' (Ablauf) nach dem Datum sehen.

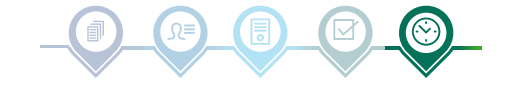

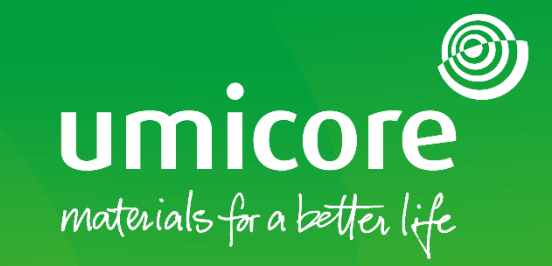

## Für zusätzliche Informationen:

- Konsultieren Sie bitte unseren <u>SAP Ariba-Lieferantenbereich</u>
- Wenden Sie sich an Ihren Umicore-Ansprechpartner
- Senden Sie eine E-Mail an unser <u>Ariba-Supportteam</u>

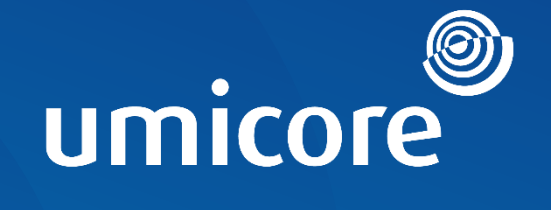

# materials for a better life